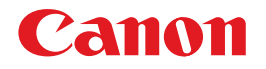

# BUBBLE JET PRINTER PIXUS 865R プリンタ接続ガイド

セットアップ

インストールの前に/ プリンタドライバとネットワーク ツールのインストール(簡単セットアップ)/プリンタの 設定情報と初期化について

電子マニュアルについて 電子マニュアル(無線LAN操作ガイド)の起動方法

**安全にお使いいただくために** 電波について

#### 使用説明書

ご使用前に必ずこの使用説明書をお読みください。 将来いつでも使用できるように大切に保管してください。

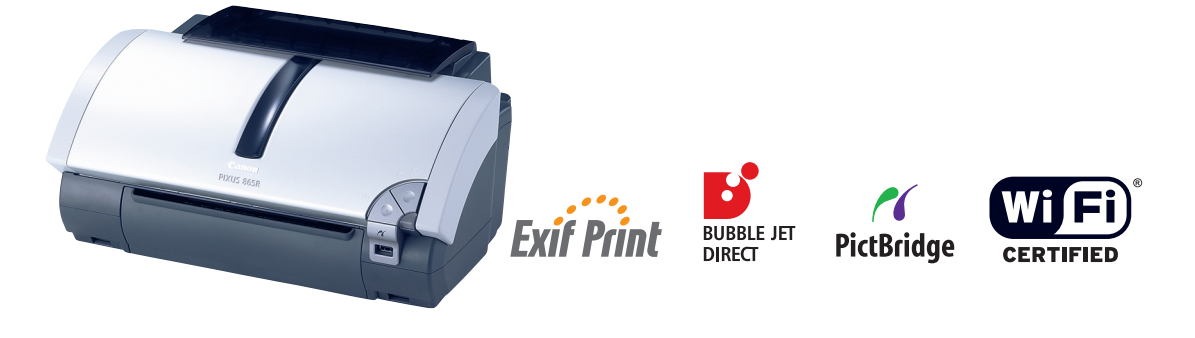

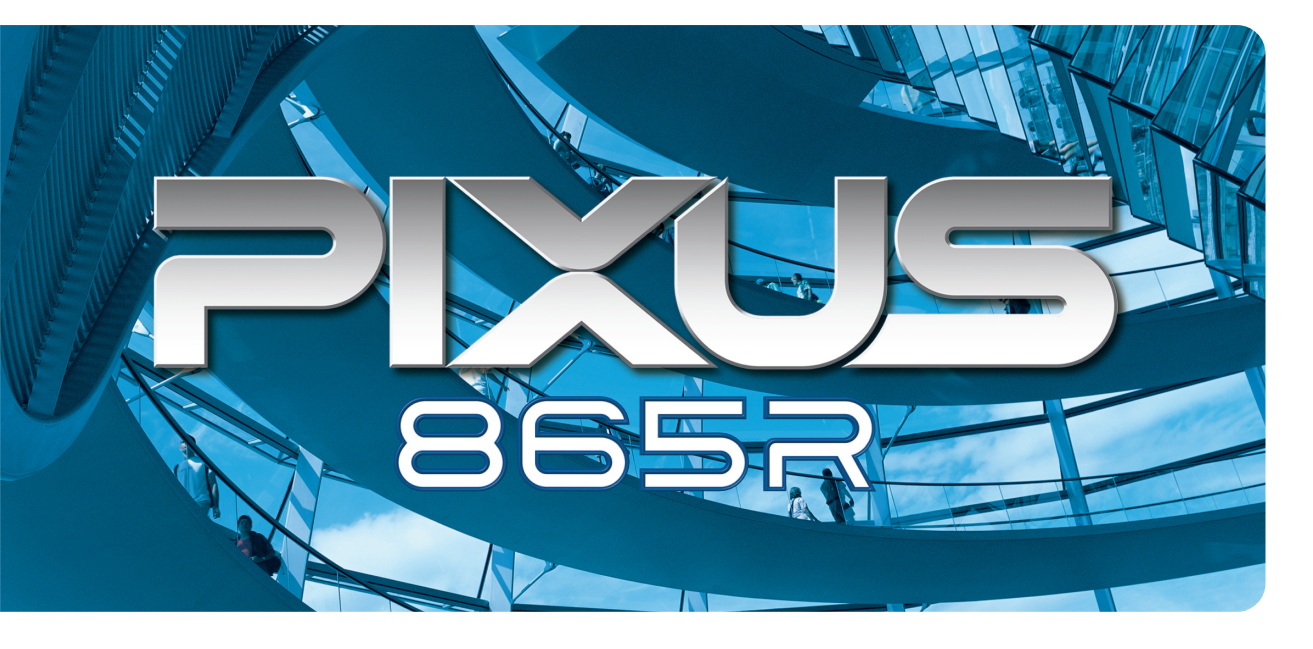

#### 商標について

- Canon は、キヤノン株式会社の登録商標です。
- BJ 、 PIXUS は、キヤノン株式会社の商標です。
- Microsoft<sup>®</sup>、Windows<sup>®</sup>は、米国 Microsoft Corporationの米国およびその他の国における登録商標です。
- ●本書では、Microsoft<sup>®</sup> Windows<sup>®</sup> operating system を Windows と略して記載しています。
- MacintoshおよびMacは、米国およびその他の国で登録された米国アップルコンピュータ社の商標です。
- Wi-Fi<sup>®</sup> はWi-Fi Alliance の登録商標です。
- Wi-Fi CERTIFIED は Wi-Fi Alliance の認定マークです。
- Bluetooth<sup>®</sup>はBluetooth SIG, Inc.の登録商標です。
- その他、記載の商品名、会社名は一般に各社の登録商標または商標です。

#### お客様へのお願い

- 本書の内容の一部または全部を無断で転載することは、禁止されています。
- 本書の内容に関しては、将来予告なく変更することがあります。
- ●本書の内容については万全を期していますが、万一不審な点や誤り、記載漏れなどにお気づきの点がございましたら、最寄りのお客様ご相談窓口までご連絡ください。
- 連絡先は、別紙の『サービス&サポートのご案内』に記載しています。
- このプリンタを運用した結果については、上記にかかわらず責任を負いかねますので、ご了承ください。

### ■ PIXUS 865R プリンタ接続ガイド 目次

| セットアップ                                    |    |
|-------------------------------------------|----|
| インストールの前に                                 | 2  |
| プリンタドライバとネットワークツールのインストール(簡単セットアップ)       | 4  |
| プリンタの設定情報と初期化について                         | 21 |
| 電子マニュアルについて<br>電子マニュアル(無線 LAN 操作ガイド)の起動方法 | 22 |
| 安全にお使いいただくために                             |    |
| 電波について                                    | 24 |

#### 記号について

本書で使用しているマークについて説明します。本書では製品を安全にお使いいただくために、大切な記載事項 には下記のようなマークを使用しています。これらの記載事項は必ずお守りください。

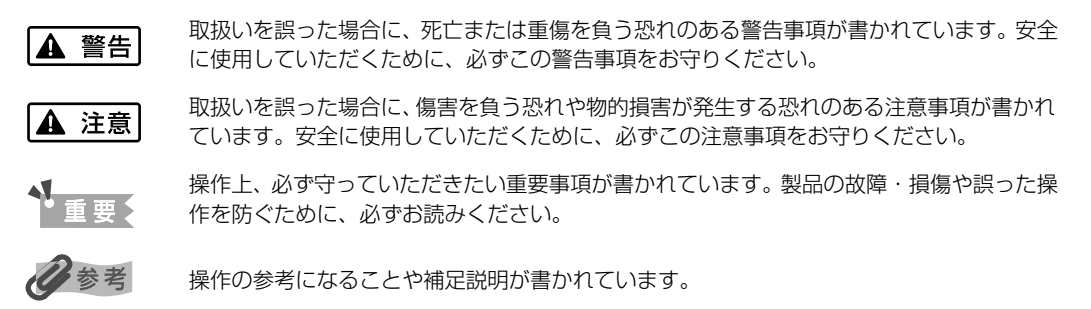

# インストールの前に

本書は、「プリンタ設置ガイド」を読んで、プリンタのセットアップが終わった後にお読みいただ くガイドです。プリンタのセットアップが終わっていることを確認してください。

## 接続の形態とインストール手順

接続形態の違いと、無線 LAN ネットワークの状態によって、プリンタソフトウェアのインストー ル方法は次の3通りの方法があります。

### ■ はじめて無線 LAN 接続でプリンタを使用する

1 つのアクセスポイントに1 台のコンピュータを無線 LAN で接続していて、PIXUS 865R も無線 LAN 接続で使用したい場合、インストールは、本書で説明する「簡単セットアップ」 で行います。セットアップ手順は「プリンタドライバとネットワークツールのインストール (簡単セットアップ)」(P.4) を参照してください。

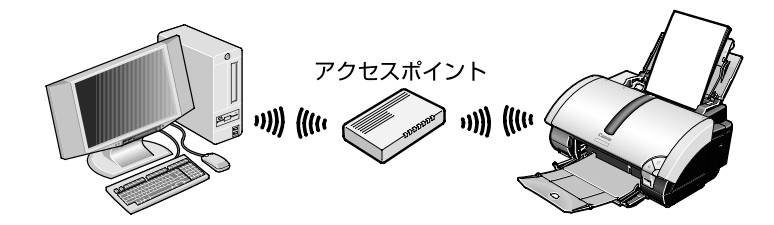

#### ■ 無線 LAN 設定されているプリンタを 2 台目以降のコンピュー タで使用する

コンピュータとPIXUS 865Rを無線LANで使用していて、別のコンピュータからもPIXUS 865R を無線 LAN で使用したい場合の接続形態です。

セットアップ手順については、Windows は本書の P.7 手順 6 まで、Macintosh は本書の P.16 手順 12 まで行ったあと、電子マニュアル(無線 LAN 操作ガイド)の「2.1.2 無線 LAN 設定されているプリンタを 2 台目以降のコンピュータで使用する」を参照してくださ い。無線 LAN 操作ガイドの見かたについては、P.22 をご覧ください。

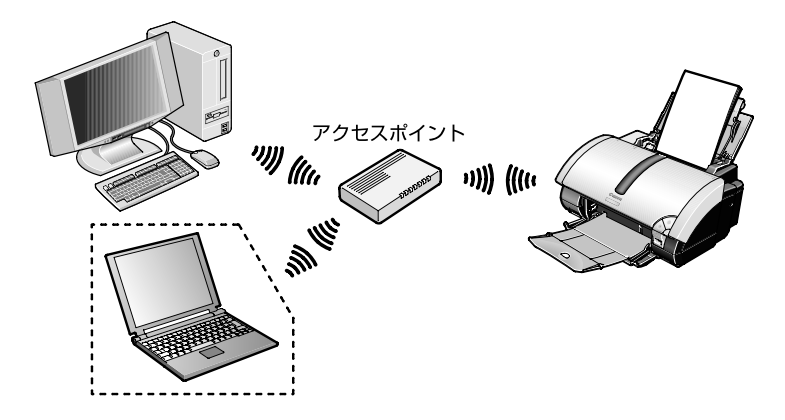

### ■ すでにある無線 LAN にプリンタを追加する

複数のコンピュータを無線 LAN 接続で使用していて、PIXUS 865R も無線で使用したい 場合の接続形態です。

セットアップ手順については、1 台目は「簡単セットアップ」を行い、2 台目以降は、 Windows は本書の P.8 手順 8 まで、Macintosh は本書の P.16 手順 12 まで行ったあ と、電子マニュアル(無線 LAN 操作ガイド)の「2.1.3 すでにある無線 LAN にプリンタ を接続する」を参照してください。無線 LAN 操作ガイドの見かたについては、P.22 をご 覧ください。

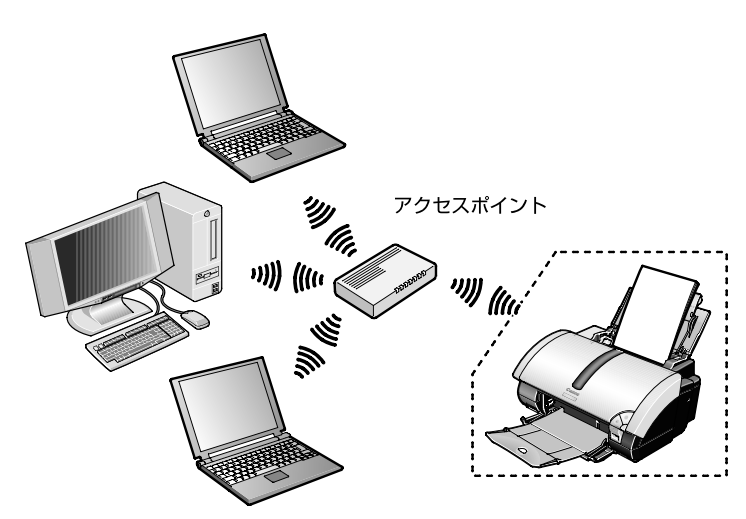

なお、ネットワーク内で複数のアクセスポイントを使用している場合は、PIXUS 865Rで 使用するアクセスポイントを特定しておく必要があります。

# プリンタドライバとネットワーク ツールのインストール (簡単セットアップ)

「簡単セットアップ」の操作手順の概略を説明します。詳細については、「簡単セットアップの手 順」をご覧ください。

Windows→ P.6 Macintosh→ P.12

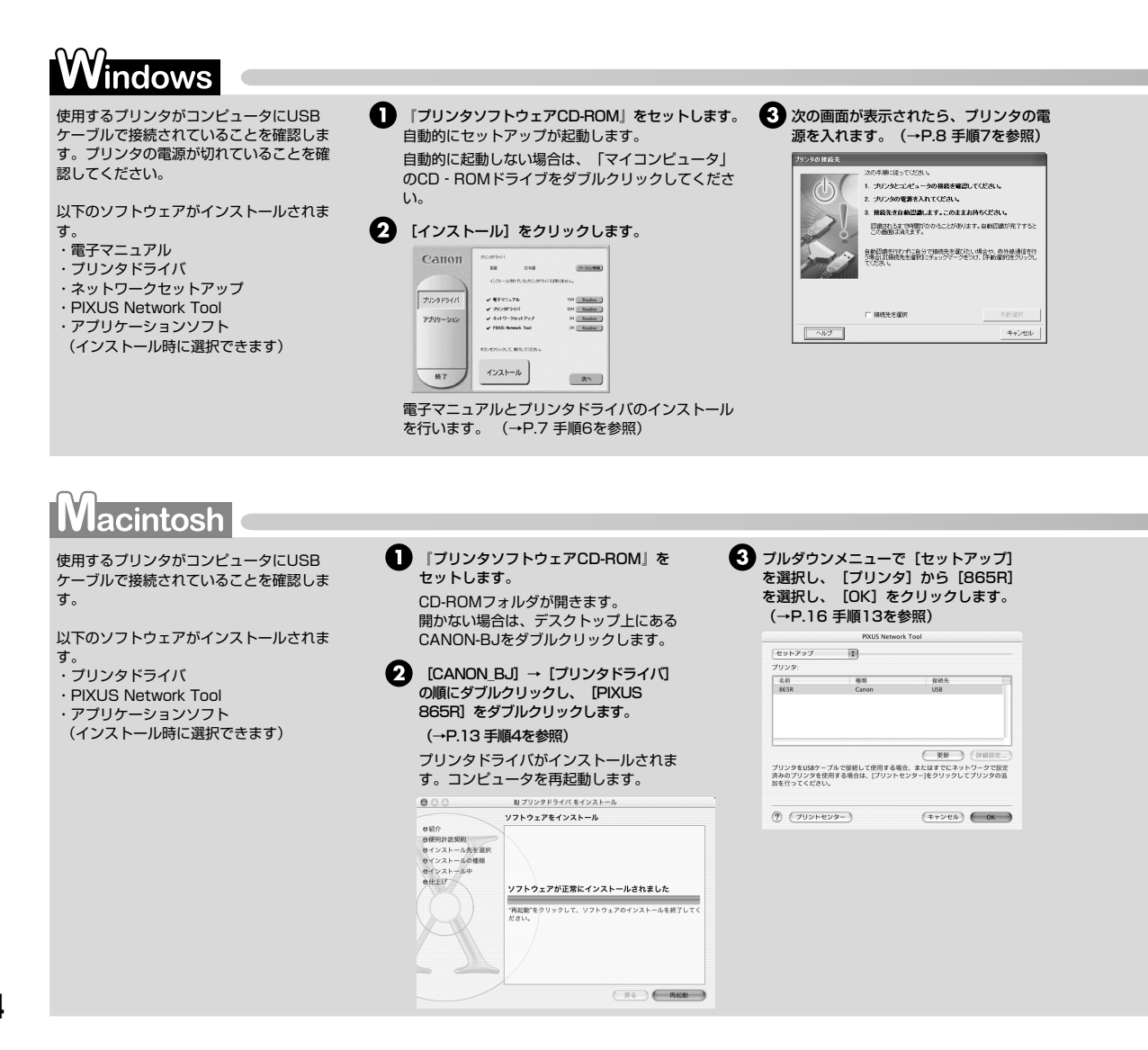

## 簡単セットアップの前に

簡単セットアップの前に、以下のことを確認してください。

- ●『プリンタ設置ガイド』を参照して、プリンタのセットアップが終わっている
- コンピュータと無線アクセスポイントの設定が完了し、無線 LAN で接続できる
- PIXUS 865R とコンピュータを USB ケーブルで接続している

#### 多参考

- 使用するアクセスポイントと共に、近隣で使用しているアクセスポイントも検出してしまうことがあるので、 インストールを開始する前に、使用するアクセスポイント(SSID)の名称を確認することをお勧めします。
- アクセスポイントに WEP キーが設定されている場合は、WEP キーの確認をしておいてください。
- MAC アドレスフィルタリングを設定している場合は、解除してください。
- アクセスポイント (SSID)、WEP キー、MAC アドレスフィルタリングについての詳細は、お使いになっているアクセスポイントのマニュアルを参照してください。
- Windows XP の「インターネット接続ファイアウォール」機能やその他セキュリティソフトウェアのファ イアウォール機能は無効にしてください。
- プリンタの MAC アドレスを確認する場合は、プリンタの設定情報を印刷してください。設定情報の印刷のしかたについては、P.21 を参照してください。

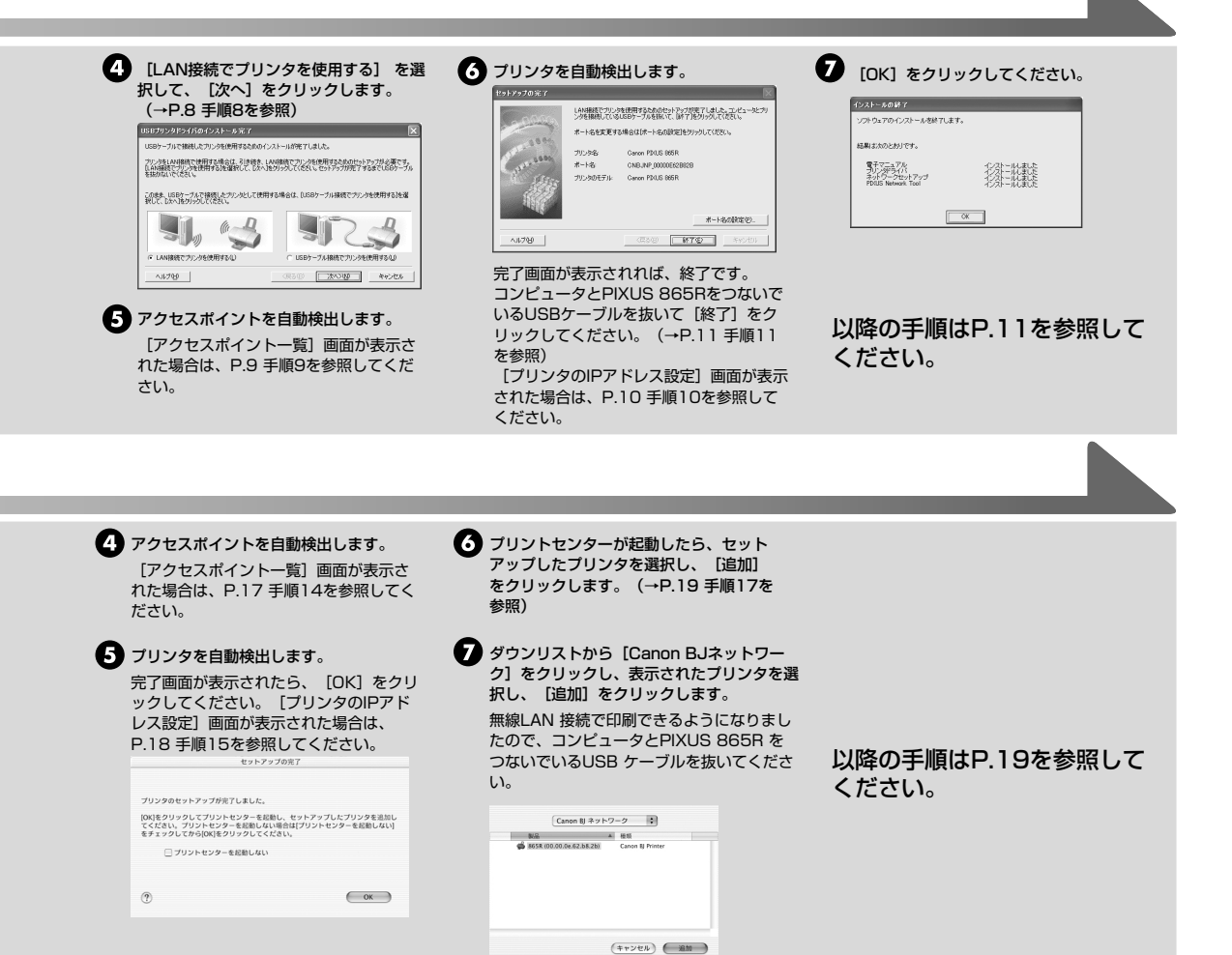

## 簡単セットアップの手順

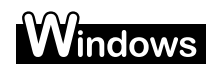

#### ▲ 重要

- ウィルス検出プログラムやシステムに常駐するプログラムがある場合は、あらかじめ終了しておいてください。
- Windows XP にインストールする場合、コンピュータの管理者としてログオンする必要があります。
   Windows 2000 にインストールする場合、Administrators のグループとしてログオンする必要があります。
- 次のような画面が自動的に表示されたら、[キャンセル]をクリックして、下記の手順1から操作をやり直してください。

下記画面をキャンセル後に、プリンタの電源を切り、コンピュータ側の USB コネクタをいったん抜いてから差し直 してください。

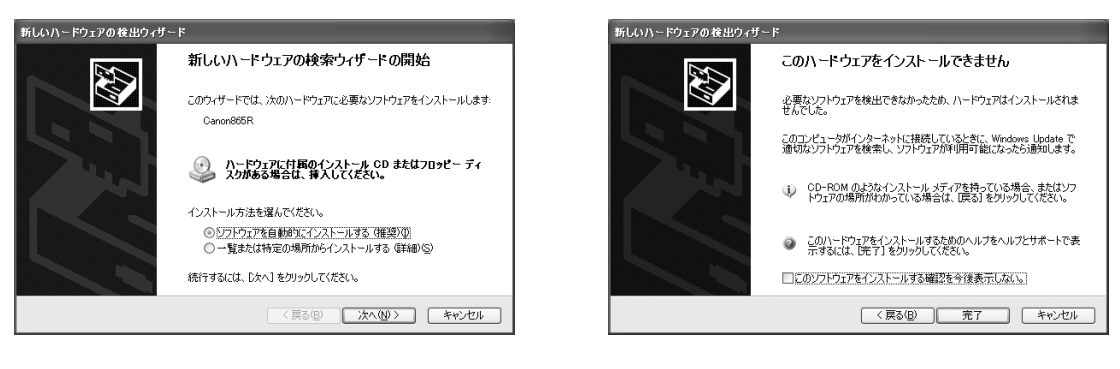

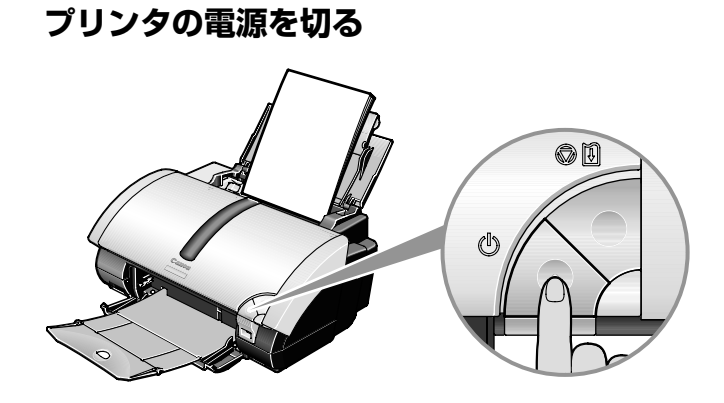

2 プリンタとコンピュータが USB ケーブルで接続されていることを確認する

3 コンピュータの電源を入れて Windows を起動する

## 4 『プリンタソフトウェア CD-ROM』をセットする

プログラムが自動的に起動します。起動しない場合は、[スタート] メニューから [マイ コンピュータ] を選択し、 💫 をダブルクリックします。

## 5 [使用許諾契約書]の内容を読んで、[はい]をクリックする

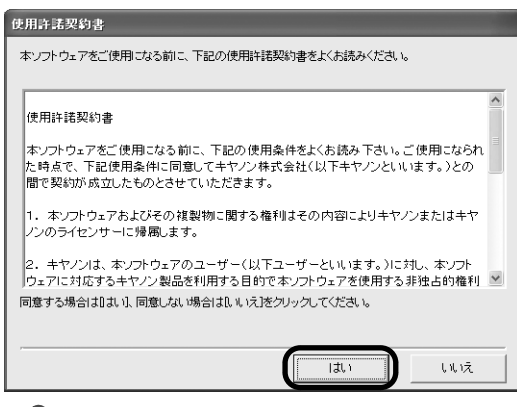

### 日参考

#### 再起動を要求する画面が表示されたら

『プリンタソフトウェア CD-ROM』を取り出し、[OK]をクリックします。 Windows が起動したら再び『プリンタソフトウェア CD-ROM』をセットして、 手順 6 から操作してください。

# **6** インストールされているプリンタドライバがないことを確認し、[インストール] をクリックする

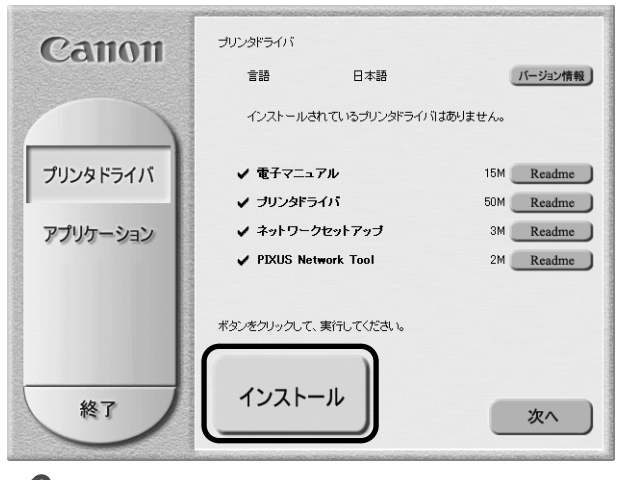

#### 日参考

既存のプリンタドライバがある場合は、アンインストールを実行して、手順4から操作してください。

# 7 次の画面が表示されたら、プリンタの電源を入れる

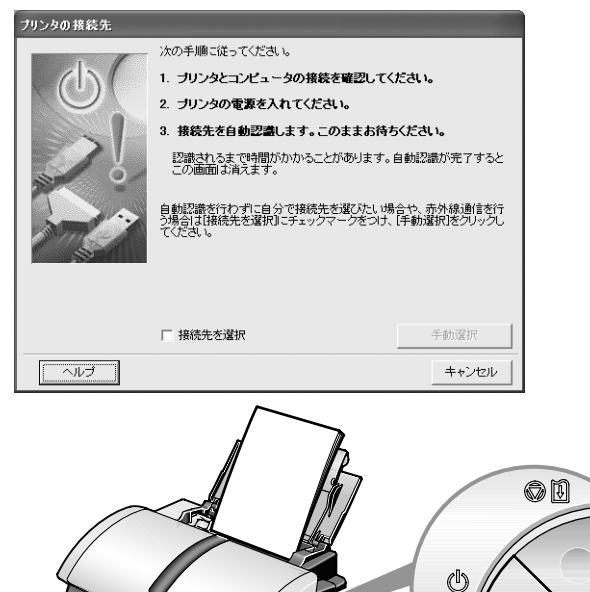

接続されているプリンタを自動検知し、接続先を自動的に設定します。

多参考

#### 次の手順8へ進めなくなった場合

[ヘルプ] ボタンをクリックして、対処方法をご確認ください。

8

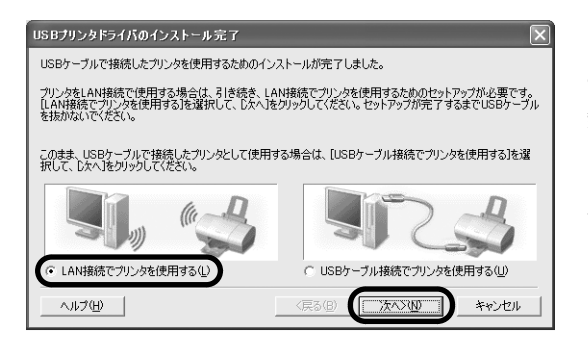

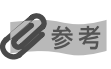

[LAN 接続でプリンタを使用する]を選択して、[次へ]をクリックする

無線 LAN 接続ではなく、プリンタ とコン ピュータを USB ケーブルで接続して使用す る場合は、[USB ケーブル接続でプリンタを 使用する] を選択し、[次へ] ボタンをクリッ クして、手順 12 から操作してください。

## 9 アクセスポイントが自動検出される

検出結果によって、次のようになります。

- 使用したいアクセスポイントが検出できた場合 プリンタの自動検出が行われます。(P.10の手順 10 を参照してください)
- アクセスポイントが複数検出された場合/[WEP]欄に か表示されている場合 アクセスポイントが複数検出された場合は、[アクセスボイントー覧] 画面が表示されます。使用するアクセスポイントを選択して、[接続] をクリックします。

使用するアクセスポイントの [WEP] 欄に が表示されている場合は、アクセスポイントに WEP キー(ネットワークキー)が設定されています。 WEP キー(ネットワークキー)を入力してから [接続] をクリックしてください。

| アクセスポイント一覧 |                                                                      | X                  |
|------------|----------------------------------------------------------------------|--------------------|
| 0000       | 次のアクセスポイントを検出しました。<br>接続したいアクセスポイントを選択し、「接続」をクリ:<br>検出したアクセスポイント(型): | ックしてください。          |
| 3896       | 建度   WEP   アクセスポイント名称(SSID)                                          | 無線チャンネル            |
| 1993       | Til 🕤 Canon 001                                                      | 10                 |
| - JALE     | Canon 002                                                            | 6                  |
|            | 」                                                                    | 更新(山)              |
|            | このアクセスポインドに指数でするにはWEFギーをハン                                           | ICCN STREETEN SOLU |
| 20         | WEP+-( <u>k</u> ):                                                   |                    |
|            | アクセスポイントの設定を手動で行う必要がある場<br>ください。                                     | 合は、[手動検索]をクリックして   |
| ヘルプ(出)     | 〈戻る(B)                                                               | 10 ++>tn           |

记参考

- 📲 が表示されている場合は、 アクセスポイントに WEP キー (ネットワークキー) は設定されていません。
- 詳しい操作手順は『無線 LAN 操作ガイド』の「2.2.2 ステップ 1:プリンタの無線設定(AP 接続)」を参 照してください。
- 『無線 LAN 操作ガイド』の見かたについては、P.22 をご覧ください。
- アクセスポイント名称(SSID)やWEPキー(ネットワークキー)についての詳細は、お使いになっている アクセスポイントのマニュアルを参照してください。

#### ■ ご自分のアクセスポイントが検出できなかった場合

「アクセスポイントを検出できませんでした」というメッセージが表示された場合は、 [OK]をクリックすると、[アクセスポイント一覧]画面が表示されます。[アクセス ポイント一覧]画面が表示されたら、もう一度[更新]をクリックしてください。そ れでもアクセスポイントが検出できなかった場合は、次のいずれかの対処を行ってく ださい。

- ・プリンタの電源が入っていること、USB ケーブルで接続されていることを確認して[更新]をクリック する。
- ・プリンタの位置をアクセスポイントの近くに移動したり、障害物を取り除いたりしてから、[更新]をク リックする。
- ・プリンタのアンテナの角度を調整してから、[更新]をクリックする。
- ・上記の対処を行ってもアクセスポイントが検出できなかった場合は、手動検索を行ってください。手動検索の詳しい操作手順は『無線 LAN 操作ガイド』の「2.2.2 ステップ1:プリンタの無線設定(AP 接続)」の「プリンタとコンピュータを USB ケーブルで接続して行う場合」の手順3を参照してください。
   『無線 LAN 操作ガイド』の見かたについては、P.22 をご覧ください。
- ・お使いのアクセスポイントに「ブロードキャスト SSID (ANY など)を許可しない設定」や「スティルス モード」等が有効になっているかアクセスポイントに付属のユーティリティで確認してください。
   有効になっている場合は「手動検索」をクリックしてアクセスポイントに設定してある SSIDを「ネット ワーク (SSID)」に入力してください。

## 10 プリンタが自動検出される

● USB ケーブルで接続されている PIXUS 865R が自動検出されます。

2 PIXUS 865R の検出が終了し、完了画面が表示されれば、セットアップは終了です。

● PIXUS 865R を自動検出できなかった場合は、[プリンタの IP アドレス設定] 画面が表示されますので、 もう一度 [接続] をクリックしてください。それでもプリンタを検出できなかった場合は、次のいずれかの 対処を行ってください。

| プリンタのIPアドレス設定        |                                                                                                    | $\mathbf{X}$                       |
|----------------------|----------------------------------------------------------------------------------------------------|------------------------------------|
| Constant<br>Constant | ネットワーク上のプリンタを自動機出で<br>接続するプリンタのIPアドレスを提定し<br>(* <u>IPアドレスを自動時に取得する)</u><br>(* 次のIPアドレスを使用する(U)<br>IP アドレスな()<br>サブネットマスク(S):<br>デフォルト ゲードウェイ(D): | きませんでした。<br>てください。<br>[ <u>A</u> ] |
| ヘルプ(円)               | <戻る(B)                                                                                                    | (接続(C)) キャンセル                      |

- ・プリンタの電源が入っていること、USBケーブルで接続されていることを確認して、[接続]をクリックする。
- ・プリンタの位置をアクセスポイントの近くに移動したり、障害物を取り除いたりして、[接続]をクリック する。
- ・プリンタのアンテナの角度を調整してから、「接続」をクリックする。
   上記の対処を行ってもプリンタが検出できなかった場合は、IPアドレスを指定して検出を行ってください。
   詳しい操作手順は『無線 LAN 操作ガイド』の「2.2.3 ステップ 2:ネットワーク経由のプリンタ検出」
   を参照してください。

『無線 LAN 操作ガイド』の見かたについては、P.22 をご覧ください。

● 無線に関する設定を変更する場合は、必ずコンピュータと PIXUS 865R を USB ケーブルで再度接続して ください。 USB ケーブルを外した状態で無線の設定を変更すると、PIXUS 865R とコンピュータの間の通 信ができなくなることがあります。

## 】 コンピュータと PIXUS 865R をつないでいる USB ケーブルを抜いて [終了] をクリックする

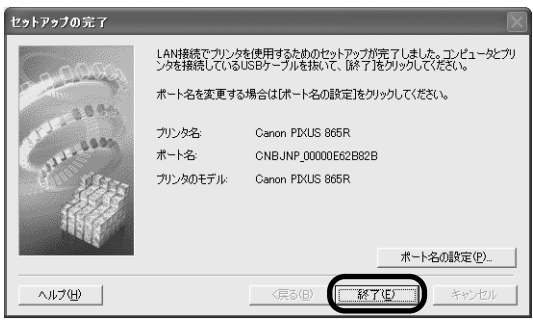

# 12 次の画面が表示されたら、[OK] をクリックする

| インストールの終了                          |                          |  |  |
|------------------------------------|--------------------------|--|--|
| ソフトウェアのインストールを終了しま                 | す。                       |  |  |
|                                    |                          |  |  |
| 結果は次のとおりです。                        |                          |  |  |
| 電子マニュアル<br>ブリンタドライバ                | インストールしました<br>インストールしました |  |  |
| ネットワークセットアップ<br>PIXUS Network Tool | インストールしました<br>インストールしました |  |  |
|                                    |                          |  |  |
| OK                                 |                          |  |  |
|                                    |                          |  |  |

## 13 アプリケーションをインストールする

#### 日参考

アプリケーションについては、基本操作ガイドの P.52「『プリンタソフトウェア CD-ROM』に入ってるアプリ ケーションソフトについて」を参照してください。

⑦次の画面が表示されたら、[インストール]をクリックします。

| Canon      | インストールするソフトウェアを選択してください。                                      |        |        |
|------------|---------------------------------------------------------------|--------|--------|
|            | ▼ らくちんCDダイレクトブリント for Can                                     | on 40M | Readme |
|            | ZoomBrowser EX/PhotoRecord                                    | 140M   | Readme |
|            | Easy-WebPrint                                                 | 5M     | Readme |
| プリンタドライバ   | Easy-PhotoPrint/Plus                                          | 45M    | Readme |
|            | ✓ 3D-PhotoPrint                                               | 20M    | Readme |
| アプリケーション   | Movie-PhotoPrint                                              | 90M    | Readme |
|            | PhotoStitch                                                   | 10M    | Readme |
| <b>終</b> 了 | ボタンをクリックして、実行してください。<br>インストール先: 参照<br>LivProgram FilesiCanon |        |        |

チェックマークの入ったものがインストールされます。必要なければチェックを外して て[インストール]をクリックしてください。 以降、画面の指示にしたがって操作を進めてください。

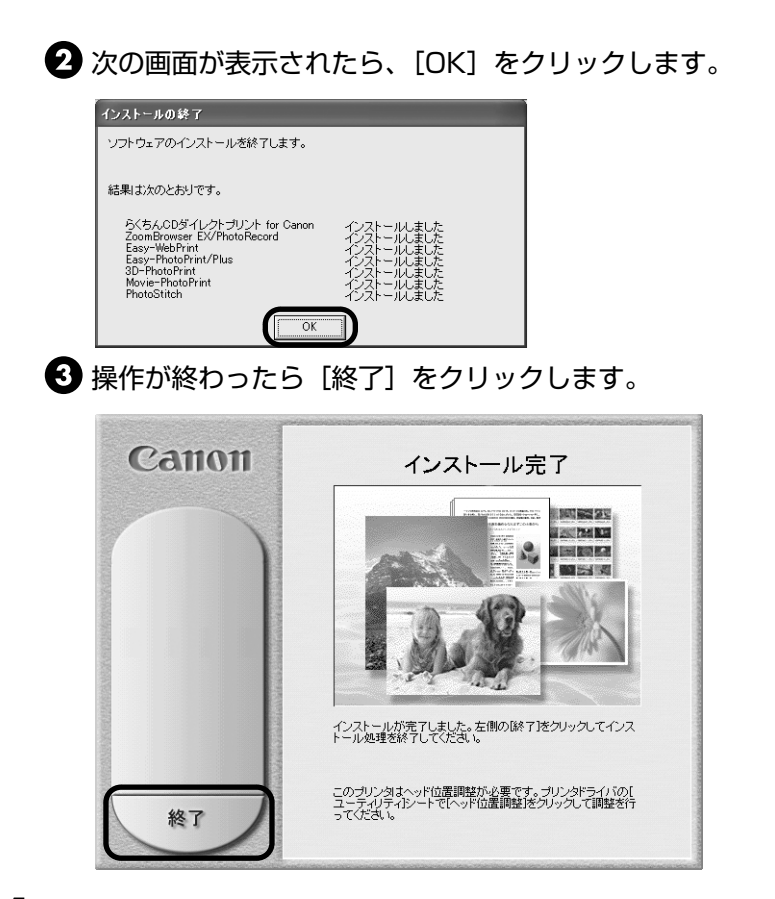

## 14 コンピュータから無線で印刷できることを確認する

コンピュータと PIXUS 865R をつないでいる USB ケーブルを抜いていることを確認します。

2 テストプリントを行い、コンピュータから無線で印刷できることを確認します。

多考

テストプリントについては「プリンタ活用ガイド」の「役立つ情報」にある「[ユーティリティ]シート」の「ノ ズルチェックパターン印刷」を参照してください。

### Macintosh

#### 重要

ウィルス検出プログラムやシステムに常駐するプログラムがある場合は、オフにしてください。

### ┃ コンピュータの電源を入れて Mac OS を起動する

# 2 プリンタとコンピュータが USB ケーブルで接続されていることを確認する

## 3 『プリンタソフトウェア CD-ROM』をセットする

しばらくすると、CD-ROMのフォルダが開きます。開かない場合は、デスクトップ上に ある 💮 をダブルクリックします。

4 [CANON\_BJ] をダブルクリックし、[プリンタドライバ] をダブルク リックする

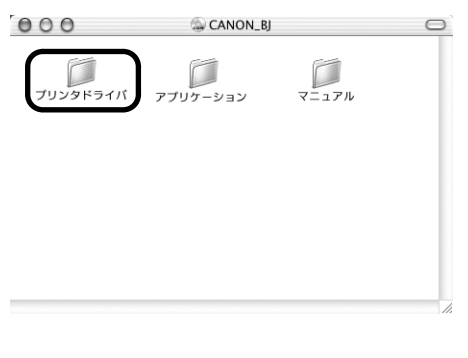

5 [PIXUS 865R] をダブルクリックする

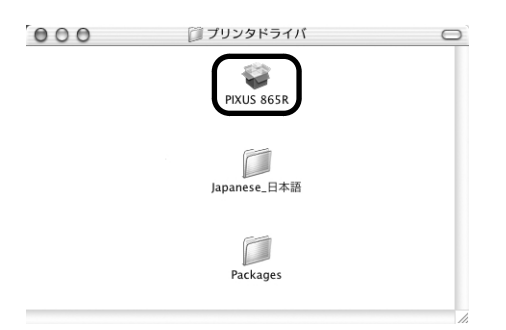

6 管理者の名前とパスワードを入力し、[OK] をクリックする

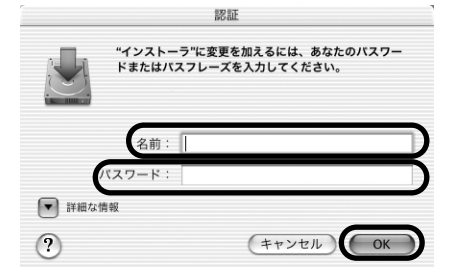

### 7 [続ける] をクリックする <sup>●</sup> ○ ○ <sup>BJ フリンタドライバをインストール</sup> ようこそ BJ フリンタドライバ インストールへ

|                                                                                                    | ようこそ BJ プリンタドライバ インストールへ                                                                      |
|----------------------------------------------------------------------------------------------------|-----------------------------------------------------------------------------------------------|
| <ul> <li>● 紹介</li> <li>● 使用許諾與約</li> <li>インストール方を選択</li> <li>インストールの種類</li> <li>インストール中</li> <li>・生口</li> </ul> | ようこそ、PIXUS 865R ブリンタドライバインストールへ!<br>このブログラムは、PIXUS 865R ブリンタドライバをインストールする<br>ために必要な作業をご案内します。 |
|                                                                                                    | 展る 続ける                                                                                        |

### 使用許諾契約の画面が表示されたら、内容をよく読んで [続ける] をクリッ クし、 [同意します] をクリックする

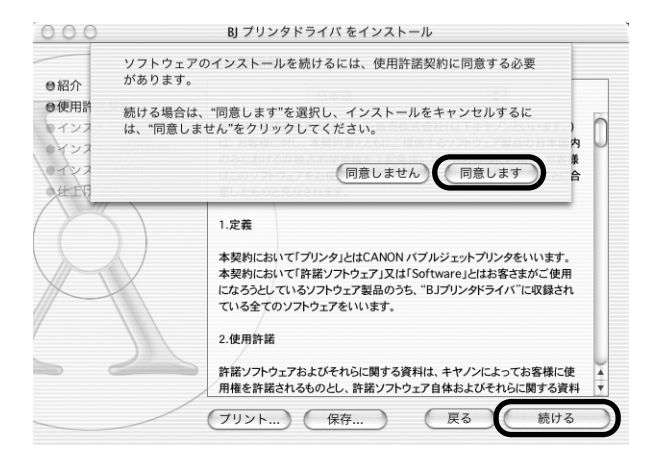

プリンタドライバのインストール先を選択し、[続ける] をクリックする

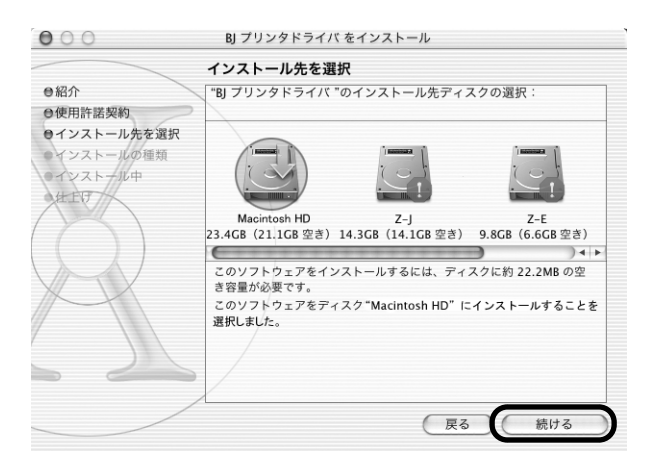

8

9

# 10 [インストール] をクリックする

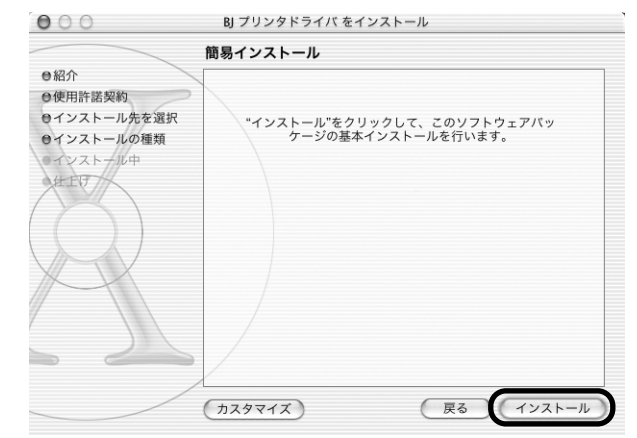

## 】】 メッセージを確認したら、[インストールを続ける] をクリックする

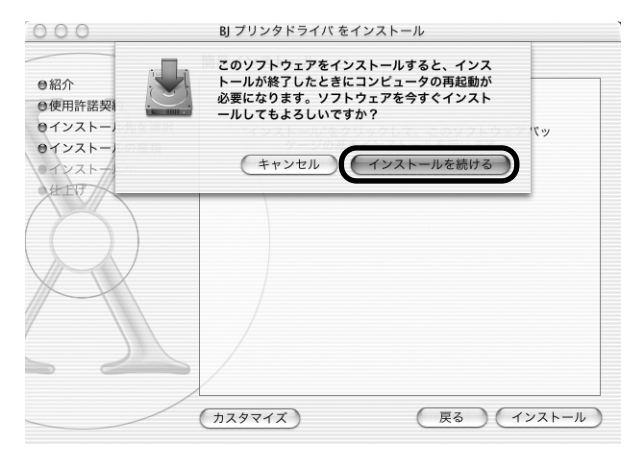

インストールが始まります。

# 12 [再起動] をクリックする

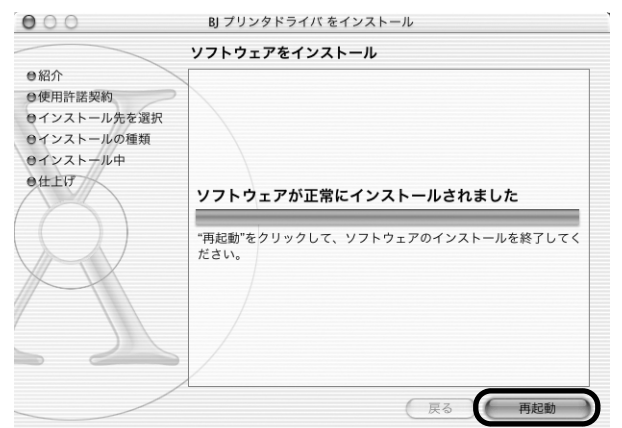

コンピュータが再起動し、PIXUS Network Tool が起動します。PIXUS Network Tool が起動しない場合は、[ライブラリ] から [Printers] → [Canon] → [BJ Printer] → [Utilites] → [PIXUS Network Tool] の順に選択してください。

## **13** プルダウンメニューから [セットアップ] を選択し、[プリンタ] から [865R] を選択したら [OK] をクリックする

|                                      | PIXUS Networ                       | rk Tool                                             |   |
|--------------------------------------|------------------------------------|-----------------------------------------------------|---|
| セットアップ                               |                                    |                                                     | _ |
| プリンタ:                                |                                    |                                                     |   |
| -2.85                                | 245 WK                             | 拉结开                                                 | 1 |
| 865R                                 | Canon                              | USB                                                 | 1 |
|                                      |                                    |                                                     |   |
| プリンタをUSBケー<br>済みのプリンタを使<br>加を行ってください | ブルで接続して使用する場<br>用する場合は、[プリント1<br>。 | 更新 (詳細設定<br>合、またはすでにネットワークで設定<br>センター]をクリックしてプリンタの追 | ) |
| ? (プリントセ                             | ンター                                | (キャンセル) OK                                          |   |

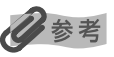

無線 LAN 接続ではなく、プリンタ を USB ケーブルで接続して使用する場合は、[キャ ンセル]をクリックして PIXUS Network Toolを終了してください。

USB ケーブルで接続してプリンタを使用される場合はこれでインストール完了です。ひきつづきアプリケーションのインストール を行う場合は、P.20の手順20に進んでください。

「プリンタが見つかりませんでした」と表示 された場合は、

- USBケーブルでプリンタとコンピュータ が接続されているか
- プリンタの電源が入っているか

を確認して [更新] をクリックしてください。

## 】4 アクセスポイントが自動検出される

検出結果によって、次のようになります。

- 使用したいアクセスポイントを検出できた場合 プリンタの自動検出が行われます。(P.18の手順 15 を参照してください)
- アクセスポイントが複数検出された場合/ [WEP] 欄に か表示されている場合 アクセスポイントが複数検出された場合は、[アクセスポイント一覧] 画面が表示されます。使用するアクセスポイントを選択して、[接続] をクリックします。 使用するアクセスポイントの [WEP] 欄に が表示されている場合は、アクセスポ イントにパスワード (WEP キー) が設定されています。 パスワード (WEP キー) を入力してから [接続] をクリックしてください。

| 26.84      | WED            | 、ホイント:                        | 毎線チャンクル        |
|------------|----------------|-------------------------------|----------------|
| THUR<br>Th | n P            | フラビスホインド名称(331D)<br>Capon 001 | 10             |
| Ŧ          |                | Canon 002                     | 6              |
| Ÿ.         | Ĵ              | Canon 003                     | 2              |
| のアク        | 7セスポイ<br>してくださ | 、<br>ントに接続するにはパスワード(WE<br>い。  | Pキー)を入力してから[接続 |
|            |                |                               |                |

#### 多参考

- 🔐 が表示されている場合は、アクセスポイントにパスワード(WEP キー)は設定されていません。
- 詳しい操作手順は『無線 LAN 操作ガイド』の「2.2.2 ステップ 1:プリンタの無線設定(AP 接続)」を参照してください。

『無線 LAN 操作ガイド』の見かたについては、P.22 をご覧ください。

- AirMac ベースステーションをお使いのお客様は、[AirMac 管理ユーティリティ]からお使いの[ベースス テーション]を選択し、パスワードアイコンをクリックして WEP キーを確認してください。
- アクセスポイント名称(SSID)やパスワード(WEP キー)についての詳細は、お使いになっているアクセスポイントのマニュアルを参照してください。

#### ■ ご自分のアクセスポイントが検出できなかった場合

「アクセスポイントを検出できませんでした」というメッセージが表示された場合は、 [OK]をクリックすると、[アクセスポイント一覧]画面が表示されます。[アクセス ポイント一覧]画面が表示されたら、もう一度[更新]をクリックしてください。そ れでもアクセスポイントが検出できなかった場合は、次のいずれかの対処を行ってく ださい。

- ・プリンタの電源が入っていること、USB ケーブルで接続されていることを確認して [更新] をクリック する。
- ・プリンタの位置をアクセスポイントの近くに移動したり、障害物を取り除いたりしてから、[更新]をク リックする。
- ・プリンタのアンテナの角度を調整してから、[更新]をクリックする。
- ・上記の対処を行ってもアクセスポイントが検出できなかった場合は、手動検索を行ってください。手動検 索の詳しい操作手順は『無線 LAN 操作ガイド』の「2.2.2 ステップ1:プリンタの無線設定(AP 接続)」 の手順3 を参照してください。
- 『無線 LAN 操作ガイド』の見かたについては、P.22 をご覧ください。
- ・お使いのアクセスポイントに「ブロードキャスト SSID (ANY など)を許可しない設定」や「スティルス モード」等が有効になっているかアクセスポイントに付属のユーティリティで確認してください。
   有効になっている場合は「手動検索」をクリックしてアクセスポイントに設定してある SSIDを「ネット ワーク (SSID)」に入力してください。

## 15 プリンタが自動検出される

● USB ケーブルで接続されている PIXUS 865R が自動検出されます。

2 PIXUS 865R の検出が終了し、完了画面が表示されれば、セットアップは終了です。

日参考

● PIXUS 865R を自動検出できなかった場合は、[プリンタの IP アドレス設定] 画面が表示されますので、 もう一度 [接続] をクリックしてください。それでもプリンタを検出できなかった場合は、次のいずれかの 対処を行ってください。

| プリンタのIPアドレス設定               |                                  |    |  |
|-----------------------------|----------------------------------|----|--|
| ネットワーク上のプリン<br>接続するプリンタのIPア | タを自動検出できませんでした。<br>ドレスを設定してください。 |    |  |
| TCP/IPの設定:                  | IPアドレスを自動的に取得する                  | \$ |  |
| IPアドレス:                     |                                  |    |  |
| サブネットマスク:                   |                                  |    |  |
| ルータ:                        |                                  |    |  |
|                             |                                  |    |  |
| ?                           | (キャンセル) 戻る 接続                    |    |  |

- ・プリンタの電源が入っていること、USBケーブルで接続されていることを確認して、[接続]をクリックする。
- ・プリンタの位置をアクセスポイントの近くに移動したり、障害物を取り除いたりして、[接続]をクリックする。
- ・プリンタのアンテナの角度を調整してから、[接続]をクリックする。
- 上記の対処を行ってもプリンタが検出できなかった場合は、IP アドレスを指定して検出を行ってください。 詳しい操作手順は『無線 LAN 操作ガイド』の「2.2.3 ステップ 2:ネットワーク経由のプリンタ検出」を 参照してください。

『無線 LAN 操作ガイド』の見かたについては、P.22 をご覧ください。

● 無線に関する設定を変更する場合は、必ずコンピュータと PIXUS 865Rを USB ケーブルで再度接続して ください。USB ケーブルを外した状態で無線の設定を変更すると、PIXUS 865R とコンピュータの間の通 信ができなくなることがあります。

## **16** コンピュータと PIXUS 865R をつないでいる USB ケーブルを抜いて、 [OK] をクリックする

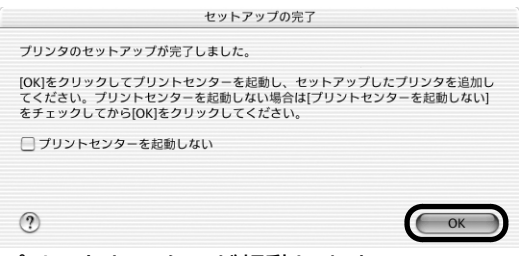

プリントセンターが起動します。

## 17 [追加] ボタンをクリックする

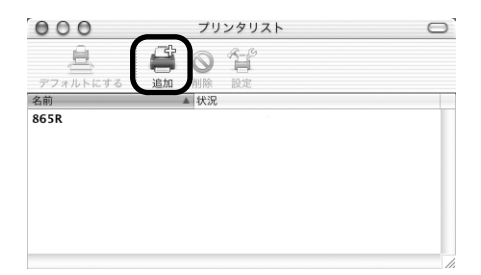

18 プルダウンメニューから [CANON BJ ネットワーク] を選択し、製品一覧に表示される 865R を選択して、[追加] ボタンをクリックする

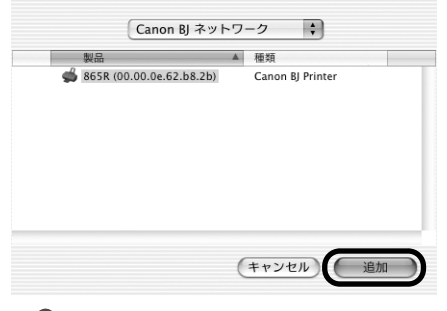

多考

865R のあとに続いている英数字は MAC アドレスです。

- 19 コンピュータから無線で印刷できることを確認する
  - コンピュータと PIXUS 865R をつないでいる USB ケーブルを抜いていることを確認します。
  - 2 テストプリントを行い、コンピュータから無線で印刷できることを確認します。

テストプリントについては「プリンタ活用ガイド」の「役立つ情報」にある「テストプリント」を参照してください。

# 20 アプリケーションをインストールする

### 多参考

アプリケーションについては、基本操作ガイドの P.52「『アプリケーションソフトウェア CD-ROM』に入って いるアプリケーションソフトについて」を参照してください。

●「プリンタソフトウェア CD-ROM」をセットします。

しばらくすると、CD-ROM のフォルダが開きます。開かない場合は、デスクトップ 上にある 💮 をダブルクリックします。

2 [CANON\_BJ] をダブルクリックし、[アプリケーション] をダブルクリックします。

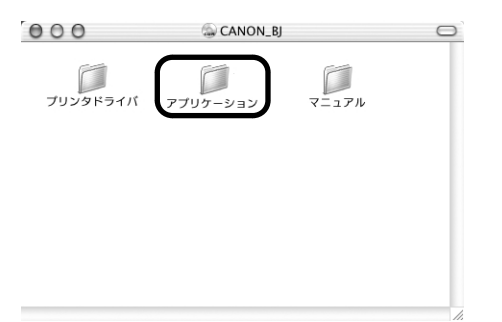

インストールしたいアプリケーション名のフォルダの中にある [インストーラ] をダ ブルクリックしてください。

以降、画面の指示にしたがって操作を進めてください。

# プリンタの設定情報と初期化に ついて

## プリンタの設定情報を印刷する

PIXUS 865R の前面にあるリセットボタンを、電源ランプが5回点滅するまで押し続け、5回目が点滅したらリセットボタンを離します。

印刷される設定情報は以下のとおりです。

- プリンタ名
- PIXUS 865R のファームウェ アバージョン
- 無線 LAN の動作モード
- SSID

心参考

- 無線チャンネル
- IP アドレス
- MAC アドレス
- パケット状態 など

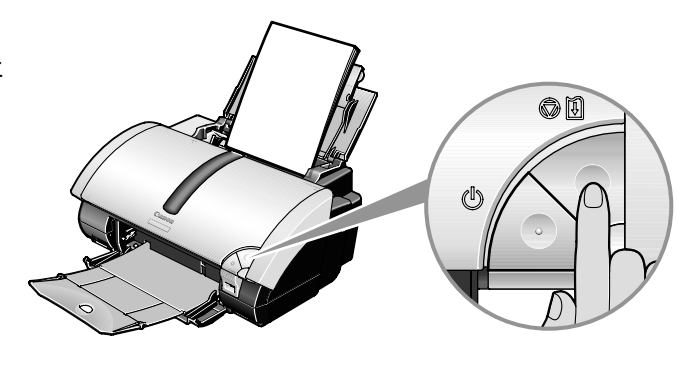

## プリンタの設定情報を初期化する

PIXUS 865R が USB ケーブルで接続されていることを確認し、PIXUS 865R の電源を ON にしてから、PIXUS 865R 背面の INIT ボタンを、ピンの先などの折れにくく細長いもので、約 2 秒押してください。

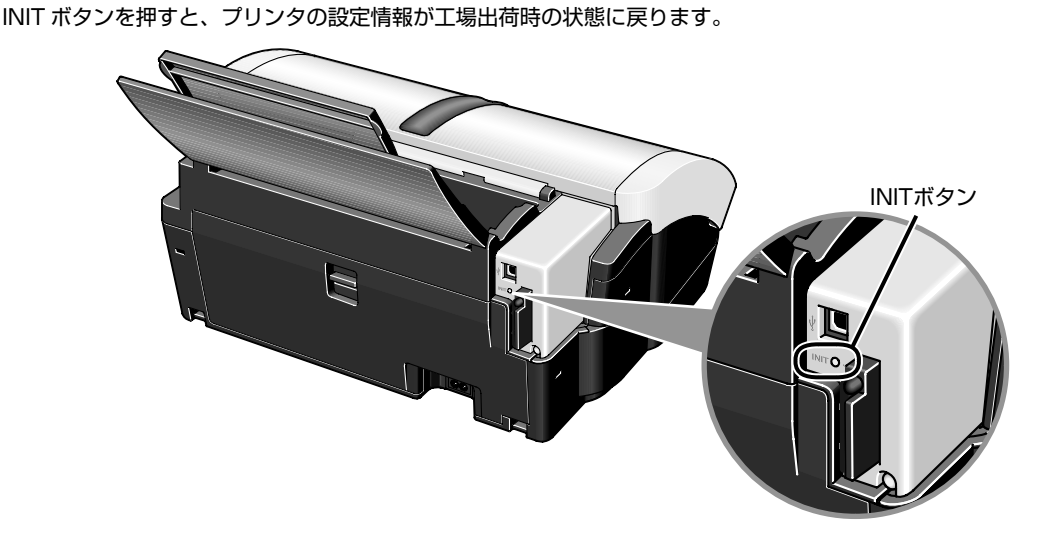

# 電子マニュアル (無線 LAN 操作ガイド)の 起動方法

『無線 LAN 操作ガイド』は無線 LAN のセットアップ方法の詳細や、ユーティリティの操作方法、 用語などを説明しているマニュアルです。セットアップの途中でも、参照することができます。

## 『無線 LAN 操作ガイド』を表示する

『無線LAN 操作ガイド』をコンピュータの画面に表示する方法について説明します。

## Windows

Windows の場合、『無線 LAN 操作ガイド』は、プリンタドライバと一緒に自動的にインストールされます。インストールが終了すると、デスクトップにアイコンができます。

#### 

『無線 LAN 操作ガイド』が表示されます。

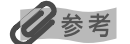

- ●『無線 LAN 操作ガイド』は、[スタート] メニューから表示することもできます。 [スタート] メニューから [すべてのプログラム](または [プログラム])、[PIXUS 865R ガイド] → [無 線 LAN 操作ガイド]([プリンタ活用ガイド] または [アプリケーションガイド])の順に選びます。
- 『無線 LAN 操作ガイド』や『プリンタ活用ガイド』、『アプリケーションガイド』を削除するときは、Windows の [スタート] メニューから [すべてのプログラム](または [プログラム])、[PIXUS 865R ガイド] → [UnInstall] の順に選びます。

インストールしたマニュアルはまとめて削除されます。

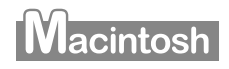

### **『プリンタソフトウェア CD-ROM』をコンピュータにセットする** マウントされた CD アイコンをダブルクリックする。

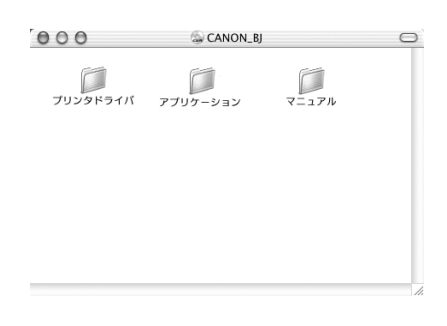

2 [マニュアル] フォルダをダブルクリックする

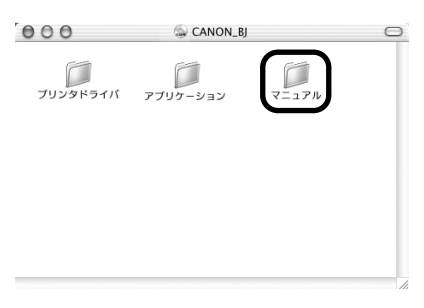

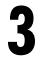

4

#### [無線 LAN 操作ガイド] のフォルダをダブルクリックする

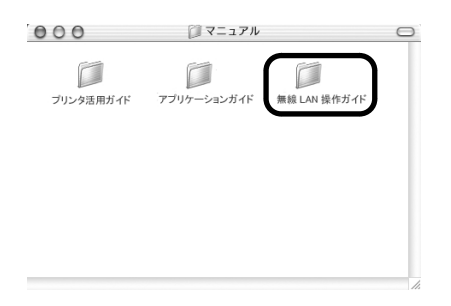

[無線 LAN 操作ガイド .htm]をダブルクリックする

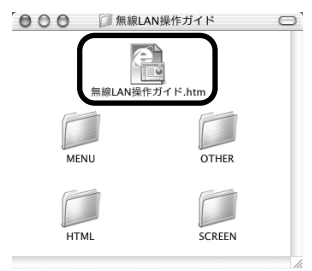

# 電波について

### 使用上の注意

- 本製品は第2 世代小電力データ通信システム /WLAN(ワイヤレス LAN)システムの無 線装置です。
- 本製品は日本国内仕様です。日本国外では使用できません。
- ●本製品は、電波法に基づく技術基準適合証明を受けた無線設備であり、筐体内部を開ける こと、および内部の回路等を改造することは法律で禁じられています。
- 医療用の装置や電子機器の近くで本製品を使用しないでください。 電波によりそれらの装置や電子機器の動作に影響を与える恐れがあります。

### 電波干渉に関するご注意

本製品の使用周波数帯では、電子レンジ等の産業・科学・医療用機器のほか工場の製造ライン等 で使用されている移動体識別用の構内無線局(免許を要する無線局)及び特定小電力無線局(免 許を要しない無線局)並びにアマチュア無線局(免許を要する無線局)が運用されています。

- 本製品を使用する前に、近くで移動体識別用の構内無線局及び特定小電力無線局並びにアマ チュア無線局が運用されていないことを確認してください。
- ② 万一、本製品から移動体識別用の構内無線局に対して有害な電波干渉の事例が発生した場合には、速やかに使用周波数を変更するか又は電波の発射を停止した上、「サービス&サポートのご案内」を参照し、混信回避のための処置等(例えば、パーティションの設置など)についてご相談してください。
- ③ その他、本製品から移動体識別用の特定小電力無線局あるいはアマチュア無線局に対して有害 な電波干渉の事例が発生した場合など何かお困りのことが起きたときは、「サービス&サポー トのご案内」を参照し、お問い合わせください。

#### (4) **2.4 DS 4**

この表示のある無線機器は 2.4GHz 帯を使用しています。変調方式として DS-SS 変調方式 を採用し、移動体識別装置の構内無線局に対して想定される与干渉距離は 40m です。全帯域 を使用し、かつ移動体識別装置の帯域を回避可能です。

#### ▲ 警告

#### 電波放射の人体への影響

本製品から放射される出力パワーは、FCC電波放射限界より遥かに低くなっています。それでも、スイッチを操作する場合など以外の通常使用中には、本製品を人体から 20cm以上離してお使いください。

#### ▲ 注意

本製品は他の電波を発する機器(電子レンジ、Bluetooth機器等)から、電波干渉を受ける場合があります。これらの 機器からできるだけ遠く離すか、ご利用時間帯を分けるなどして、電波干渉を避けて使用してください。

#### ●キヤノンPIXUS ホームページ canon.jp/PIXUS

新製品情報、Q&A、各種ドライバのバージョンアップなど製品に関する情報を提供しております。 ※通信料はお客様のご負担になります。

#### ●お客様相談センター

PIXUS・BJプリンタに関するご質問・ご相談は、下記の窓口にお願いいたします。

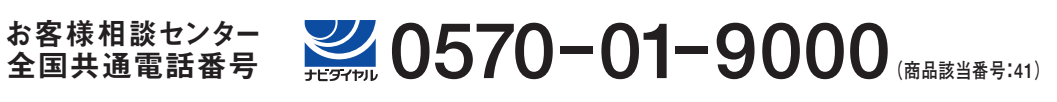

【受付時間】 〈平日〉9:00~20:00、 〈土日祝日〉10:00~17:00(1/1~1/3を除く)

※自動車電話・PHSをご使用の方、海外からご利用の方、ナビダイヤルをご利用いただけない方は043-211-9330をご利用ください。 ※音声応答システム・受付時間・該当番号は予告なく変更する場合があります。あらかじめご了承ください。

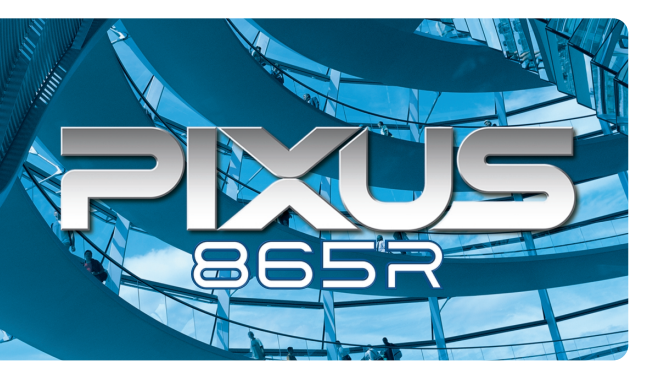

紙幣、有価証券などをプリンタで印刷すると、その印刷物の使用如何に拘わらず、法律に違反し、罰せられます。 関連法律:刑法第148条、第149条、第162条 / 通貨及証券模造取締法第1条、第2条 等

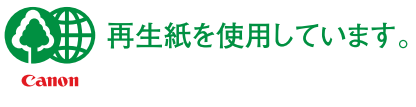

QA7-3096-V01 XX2003XXXX